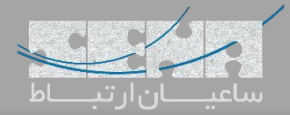

## برقراری ارتباط میان مراکز تلفنی Yeastar و ایزابل

مراکز تلفنی سری S، سری جدید مراکز تلفنی شرکت یستار هستند که علاوه بر تغییرات در طراحی سخت افزاری، پلتفرم نرمافزاری آن نیز تغییرات چشمگیری داشته و قابلیتهای بسیاری به آن اضافه گردیده است. یکی از سناریوهای ممکن برای طرفداران الستیکس، برقراری ارتباط میان این مراکز تلفنی و Issabel میباشد.

برای برقراری ارتباط میان این دو سیستم تلفنی، روشهای مختلفی وجود دارد که رایجترین آنها، ترانک SIP میباشد. در ادامه ابتدا تنظیمات مربوط به سرور ایزابل و سپس مرکز تلفن یستار را بررسی میکنیم.

#### تنظيمات سرور Issabel:

ابتدا وارد محیط گرافیکی ایزابل شده و مسیر زیر را طی نمایید:

| Search modules Q PBX / PBX Configuration                                                                                                    |
|----------------------------------------------------------------------------------------------------|
|                                                                                                    |
| System      Basic     Extensions                                                                                                    |
| Agenda     Feature Codes     Outbound Routes     Add a Trunk                                                                                                    |
| Class of Service Characterize                                                                                                    |
| Fax     Inbound Call Control     Inbound Routes     Add DAHDi Trunk                                                                                                    |
| PBX     1     V     DAHDI Channel DIDs     Image: Add IAX2 Trunk       Announcements     Image: Add IAX2 Trunk                                                                                                    |
| PBX Configuration 2 Blacklist © Add ENUM Trunk<br>CallerID Lookup Sources                                                                                                    |
| Voicemails                                                                                                    |
| Calls Recordings                                                                                                    |
| Batch Configurations Time Conditions                                                                                                    |
| Conference Internal Options &                                                                                                    |
| Tools Configuration                                                                                                    |
| Endpoint Configurator Misc Applications                                                                                                    |
| Image: Image: |
| + Extras Paging and Intercom Parting Lot Partice Lot                                                                                                    |
| Addons     System Recordings     VoiceMail Blasting                                                                                                    |
| Remote Access                                                                                                    |
| Security  DISA  Option                                                                                                    |
| Unembedded IssabelPBX                                                                                                    |

و سپس تنظیمات را مانند تصویر زیر انجام دهید:

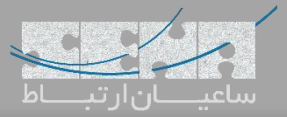

| L System /            | 00010                   |                                                 |
|-----------------------|-------------------------|-------------------------------------------------|
|                       | Extensions              |                                                 |
| 🗐 Agenda 🛛 🔶 👌        | Feature Codes           |                                                 |
|                       | Outbound Routes         | Add SIP Trunk                                   |
| 🖂 Email 💦 👌           | Trunks                  |                                                 |
| -                     | Class of Service        |                                                 |
| 🖶 Fax 🔹 👌             | Inbound Call Control    |                                                 |
|                       | Inbound Routes          | General Settings                                |
| С РВХ 🗸               | DAHDI Channel DIDs      |                                                 |
| DBY Configuration     | Announcements           |                                                 |
| PDA Conliguration     |                         | Trunk Name <sup>®</sup> : ToYeastar             |
| Operator Panel        | Call Flow Control       | Outbound CallerID 2:                            |
|                       | Follow Me               |                                                 |
| Voicemails            | TVR                     |                                                 |
|                       | Queue Priorities        | Maximum Channels 🛛 :                            |
| Calls Recordings      | Queues                  | Asterisk Trunk Dial Options Tt Override         |
|                       | Ring Groups             | Continue if Busy 2:                             |
| Batch Configurations  | Time Conditions         |                                                 |
|                       | Time Groups             | Disable Trunk <sup>®</sup> :                    |
| Conference            | Internal Options &      | Dialed Number Manipulation Rules                |
|                       | Configuration           |                                                 |
| Tools                 | Conferences             |                                                 |
| Endnoint Configurator | Languages               | (prepend ) + prefix   match pattern 💿 🖀         |
|                       | Misc Applications       |                                                 |
| Lui Reports           | Misc Destinations       | + Add More Dial Pattern Fields Clear all Fields |
|                       | Music on Hold           | Dial Rules Wizards : (pick one)                 |
| + Extras >            | PIN Sets                | Outhour d Diel Deefu 2                          |
|                       | Paging and Intercom     |                                                 |
| 🚓 Addons 🛛 🔹 👌        | System Recordings       | Outgoing Settings                               |
|                       | VoiceMail Blasting      |                                                 |
| My Extension >        | Remote Access           |                                                 |
|                       | Callback                | Trunk Name ?: issabel                           |
| Security >            | DISA                    | PEER Details 🗧 :                                |
| <b>A</b> 1/2 .        | Option                  | host=dynamic                                    |
| History >             | Unembedded IssabelPBX 🕏 | username=issabel                                |
|                       |                         | secret=123456                                   |
|                       |                         | cype=mend<br>gualify=yes                        |
|                       |                         | dom 1 - 1 00                                    |
|                       |                         |                                                 |
|                       |                         |                                                 |
|                       |                         |                                                 |
|                       |                         |                                                 |
|                       |                         |                                                 |

توجه: با توجه به نوع ترانک و رجیستر شدن آن، مقدار host برابر با dynamic، و type نیز friend قرار داده شده است.

# **تنظیمات مرکز تلفن یستار:** وارد محیط گرافیکی Yeastar شده و مسیر زیر را طی کنید:

Settings -> Trunks -> Add

سپس پارامترهای زیر را همچون تصویر زیر وارد کنید:

|                       | Settings |                        |                   |                                     |             | F 🗠 🙎           |
|-----------------------|----------|------------------------|-------------------|-------------------------------------|-------------|-----------------|
| Ö                     |          |                        |                   |                                     |             |                 |
| Settings              |          |                        | ,                 | Add VolP Trunk                      |             | ×               |
|                       | i Se     | Basic Codec            | Advanced DOD      | Adapt Caller ID                     |             |                 |
|                       | V PB     | Name:                  | Tolssabel         | Trunk Status 🛈:                     | Enabled -   |                 |
| CDR and<br>Recordings | E        | Protocol:              | SIP               |                                     |             | a and a         |
| Recordings            | M        | Trunk Type:            | Register Trunk 💌  |                                     |             | ete             |
| ×                     | C        | Template 🛈:            | General 💌         |                                     |             | E               |
| Maintenance           | C.<br>Ve | Transport 🛈:           | UDP -             |                                     |             |                 |
|                       | G        | Hostname/IP ():        | 192.168.1.63      | : 5060                              |             |                 |
|                       | R        | Domain 🛈:              | 192.168.1.63      |                                     |             |                 |
|                       | > Sys    | Username 🕕:            | issabel           | Password ①:                         | 123456      |                 |
|                       | > Eve    | Authentication Name ①: | issabel           | From User ①:                        |             |                 |
|                       |          | Caller ID Number ①:    |                   | Caller ID Name 🛈:                   |             | -               |
|                       |          |                        |                   | Save Cancel                         |             |                 |
|                       |          |                        |                   |                                     |             |                 |
|                       |          |                        | 1/0 > > 😂 Go to   | 1 Go                                | No items    | s defined. 10 💌 |
|                       | 7        |                        |                   |                                     |             |                 |
|                       |          |                        |                   |                                     |             |                 |
|                       |          |                        | Copyright © 2006- | 2018 Yeastar Information Technology | / Co., Ltd. |                 |

تنظيمات را ذخيره كرده و جهت كسب اطمينان از انجام صحيح تنظيمات وارد مسير زير شويد:

| 📂 РВХ М         | onitor          |           | andar<br>Maratan (Stalanski) | ,                     |
|-----------------|-----------------|-----------|------------------------------|-----------------------|
| Ö               |                 |           |                              |                       |
| Settings        |                 |           |                              |                       |
| 📨 PBX Monitor   |                 |           |                              |                       |
| Extensions      | Trunks          |           |                              |                       |
| C Trunks<br>Re  |                 |           |                              | Name,Type             |
| Concurrent Call | Trunk Status    | Name      | Туре                         | Hostname/IP/Port      |
| Conference      |                 | Tolssabel | SIP-Register                 | 192.168.1.63          |
|                 |                 |           |                              |                       |
|                 | ≪ < 1/1 > ≫ 2 G | o to 1 Go |                              | Displaying 1 - 1 of 1 |
|                 |                 |           |                              |                       |

همانطور که در تصویر بالا مشاهده میشود ارتباط دو سرور با موفقیت برقرار شده است.

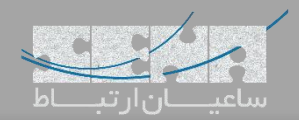

#### تعريف Route خروجي در Yeastar:

حال برای انتقال تماسهای خروجی Yeastar به سمت Issabel وارد مسیر زیر شوید:

Settings -> Call Control -> Outbound Routes -> Add

سپس تنظیمات را مانند زیر انجام دهید:

|            | Setting:                                               |                            |              | Add Out   | oound Routes                                                         |         |        | × | ⊵           | <u>.</u> |
|------------|--------------------------------------------------------|----------------------------|--------------|-----------|----------------------------------------------------------------------|---------|--------|---|-------------|----------|
| Ø          |                                                        | Name ①:<br>Dial Patterns ① | OUT-Issal    | bel       |                                                                      |         |        | • |             |          |
| Setungs    |                                                        | Patte                      | erns         | Strip     | Prepend                                                              | Edit    | Delete |   |             |          |
| CDR and    | ♀ Se<br>∨ PB)<br>E                                     | 9)<br>Member Trunks ①      | (.<br>Avail: | 1<br>able | Selected                                                             | 2       | 亩      |   | ⊐ ×<br>C( > |          |
| Recordings | Ti<br>M<br>C<br>C<br>V<br>G<br>R<br>R<br>E<br>S<br>Sys | Member Extension           | 15 (D)       |           | Tolssabel (SIP-Register)                                             | K < > X |        | Ш |             |          |
|            | > Eve                                                  | Durrent                    | Avail        | able      | Selected 1000 - 1000 1001 - 1001 1002 - 1002 1003 - 1003 1004 - 1004 | K < > M |        |   | V           |          |
|            |                                                        | Password U:                | None         | Sav       | eCancel                                                              |         |        |   |             |          |

#### پارامترها عبارتند از:

Name: وارد کردن نامی دلخواه برای Route

Dial Patterns: در اینجا در بخش Patterns مقدار ".9X" بدین معنی میباشد که هرشمارهای که با 9 گرفته شود و سپس در بخش Strip مقدار "۱" بدین معنی میباشد که عدد اول شماره گرفته شده قبل از ارسال حذف شود (در اینجا Strip مانند Prefix میباشد با این تفاوت که "1" Strip یعنی عدد اول بخش Patterns حذف گردد)

Member Trunks: در این قسمت نام ترانک مورد نظر را از لیست Available انتخاب کرده و به لیست Selected انتقال دهید. Member Extensions: در این قسمت لیست Extensionهایی که میتوانند از این Route خروجی استفاده کنند را از لیست Available انتخاب کرده و به لیست Selected انتقال دهید.

در صورت تمایل برای ایجاد پسورد قبل از تماس ابتدا حالت Password را روی Single PIN قرار داده و سپس یک پسورد در بخش Password قرار دهید که در تصویر با توجه به عدم تمایل برای ست کردن پسورد؛ حالت Password روی None قرار دارد. در آخر تنظیمات را Save نمایید.

ساعیان ار تیاط

تعريف Route خروجی در Issabel: در محیط گرافیکی وارد مسیر PBX > PBX Configuration > Outbound Routes شده و سپس مانند تصویر زیر تنظیمات را انجام دهيد: 🗖 System Extensions Feature Codes Agenda Add Route Add Route Outbound Routes RToVega 🖂 Email Trunks Route Settings 9\_outside Google Voice OUT 🔒 Fax Class of Service Inbound Call Control OUT-Yeastar Route Name<sup>®</sup>: 📞 PBX Inbound Routes DAHDI Channel DIDs Override Extension Route CID: PBX Configuration Announcements Route Password: 🤊 Blacklist Route Type: 🖻 Emergency Intra-Company **Operator Panel** CallerID Lookup Sources default 💌 Music On Hold? Call Flow Control Voicemails Follow Me ---Permanent Route--- 💌 Time Group: 🔊 IVR Last after OUT Route Position® -Calls Recordings **Oueue Priorities** Queues Additional Settings Batch Configurations Ring Groups Time Conditions Conference • Allow Time Groups Call Recording : Internal Options 8 Configuration None 💌 PIN Set<sup>®</sup>: Tools Conferences Dial Patterns that will use this Route Endpoint Configurator Languages Misc Applications III Reports Misc Destinations (prepend ) + 9 L FX. / CallerID ) 👸 Music on Hold PIN Sets + Extras + Add More Dial Pattern Fields Paging and Intercom Dial patterns wizards : (pick one) • 🙈 Addons Parking Lot System Recordings Trunk Sequence for Matched Routes My Extension VoiceMail Blasting Remote Access Security Callback ToYeastar 💌 DISA -History Option 2 -Unembedded IssabelPBX Optional Destination on Congestion Normal Congestion Submit Changes Duplicate Route

همانطور که دیده میشود، پس از تعریف الگوی شماره گیری، باید ترانک تعریف شده را انتخاب نمایید. در آخر روی Submit کلیک کنید.

### نكته: ایجاد ترانک بدون Registration:

در صورتی که دو سرور در یک شبکه قرار داشته و نیازی به رجیستر شدن طرفین نباشد، میتوان به صورت زیر تنظیمات ترانکها را انجام داد:

در مرکز تلفن یستار وارد بخش Trunks شده و روی Add کلیک کنید. در صفحه باز شده اطلاعات مورد نیاز برای تعریف ترانک سیپ را وارد نمایید:

|                       | Settings |                     |                                      |                                       | Apply     | - 📫 🗠 💄 | 5 |
|-----------------------|----------|---------------------|--------------------------------------|---------------------------------------|-----------|---------|---|
| Ö                     |          |                     |                                      |                                       |           |         |   |
| Settings              |          |                     |                                      |                                       |           |         |   |
| 4                     | 🥥 Setti  | ngs                 |                                      |                                       |           | — 🗆 🗙   |   |
|                       | V PB)    |                     | 1.0                                  | Add VolP Trunk                        |           | ×       |   |
| CDR and<br>Recordings | E        | Basic Codec         | Advanced DOD                         | Adapt Caller ID                       |           | a a     |   |
|                       | M        | Name:               | Tolssabel                            | Trunk Status ①:                       | Enabled 👻 | ete     |   |
| ×                     | C        | Protocol:           | SIP 👻                                |                                       |           |         |   |
| Maintenance           | V        | Trunk Type:         | Peer Trunk 👻                         |                                       |           |         |   |
|                       | G        | Template ①:         | General 👻                            |                                       |           |         |   |
|                       | E        | Transport ():       | UDP -                                |                                       |           |         |   |
|                       | > Sys    | Hostname/IP ():     | 192.168.1.63                         | : 5060                                |           |         |   |
|                       | > Ever   | Domain ():          | 192.168.1.63                         |                                       |           |         |   |
|                       |          | Caller ID Number ①: |                                      | Caller ID Name ①:                     |           |         |   |
|                       |          | Enable SLA 🕕 If er  | nabled, this trunk will not be avail | able in routes or other channels.     |           |         |   |
|                       |          |                     |                                      |                                       |           |         |   |
|                       |          |                     |                                      | Save Cancel                           |           |         |   |
|                       | 7        |                     |                                      |                                       |           |         |   |
|                       |          |                     |                                      |                                       |           |         |   |
|                       |          |                     | Copyright © 2006-                    | 2018 Yeastar Information Technology C | co., Ltd. |         |   |

فیلدهای مهم این بخش عبارتند از: Trunk Type: نوع ترانک در این بخش مشخص می گردد که در اینجا نوع Peer Trunk را می بایست انتخاب نمایید. Hostname/IP: در اینجا آدرس آی پی سرور Issabel را وارد کرده و پورت مربوط به SIP را مشخص نمایید. به صورت پیش فرض 5060 صحیح می باشد. Domain: آدرس دامین سرور ایزابل باید در این بخش وارد گردد که می توان همان آدرس آی پی را مجدد وارد کرد. سپس تنظیمات را Save نمایید. با مراجعه به مسیر Main Menu <- PBX Monitor و کلیک روی Trunks می توان از برقراری ترانک اطمینان حاصل کرد.

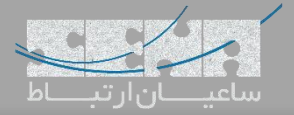

| ings            |                     |           |          |                            |
|-----------------|---------------------|-----------|----------|----------------------------|
| PBX Monitor     |                     |           |          | — 🗆 X                      |
| Extensions      | Trunks              |           |          |                            |
| Trunks          |                     |           |          | Name,Type                  |
| Concurrent Call | Trunk Status        | Name      | Туре     | Hostname/IP/Port           |
| Conference      | $\bigcirc$          | Tolssabel | SIP-Peer | 192.168.1.63               |
|                 |                     |           |          |                            |
|                 | ≪ < 1/1 > ≫ 😅 Go to | 1 Go      |          | Displaying 1 - 1 of 1 25 💌 |

پس از تعریف ترانک در یستار، در سرور Issabel وارد بخش Trunks شده و یک ترانک Sip ایجاد کنید و تنظیمات را مانند تصویر

|                       |                                              |                                                                                | زیر انجام دهید: |
|-----------------------|----------------------------------------------|--------------------------------------------------------------------------------|-----------------|
|                       | Inbound Routes                               | General Settings                                                               |                 |
| • РВА •               |                                              |                                                                                |                 |
| PBX Configuration     | Blacklist                                    | Trunk Name <sup>©</sup> : ToYeastar                                            |                 |
| Operator Panel        | Call Flow Control                            | Outbound CallerID :                                                            |                 |
| Voicemails            | Follow Me<br>IVR                             | CID Options <sup>®</sup> : Allow Any CID                                       |                 |
| Calls Recordings      | Queue Priorities<br>Queues                   | Asterisk Trunk Dial Options <sup>®</sup> Tt Override                           |                 |
| Batch Configurations  | Ring Groups<br>Time Conditions               | Continue if Busy : Check to always try next trunk                              |                 |
| Conference            | Time Groups<br>Internal Options &            | Disable Trunk -: Enclase                                                       |                 |
| Tools >               | Configuration<br>Conferences                 |                                                                                |                 |
| Endpoint Configurator | Languages<br>Misc Applications               | (prepend ) + prefix   match pattern 💿 🖀                                        |                 |
| Lill Reports >        | Misc Destinations<br>Music on Hold           | + Add More Dial Pattern Fields<br>Dial Rules Wizards <sup>©</sup> : (pick one) | -               |
| + Extras >            | Paging and Intercom                          | Outbound Dial Prefix®:                                                         |                 |
| 🚓 Addons 🛛 🔸          | Parking Lot<br>System Recordings             | Outgoing Settings                                                              |                 |
| My Extension >        | VoiceMail Blasting<br>Remote Access          |                                                                                |                 |
| A Security >          | Callback<br>DISA                             | PEER Details <sup>®</sup> :                                                    |                 |
| D History >           | Option<br>Unembedded IssabelPBX <sup>©</sup> | host=192.168.5.150<br>type=peer                                                |                 |
|                       |                                              | quality=yes                                                                    |                 |

همانطور که دیده میشود نوع ترانک peer انتخاب شده و آدرس سرور یستار در host مشخص شده است.